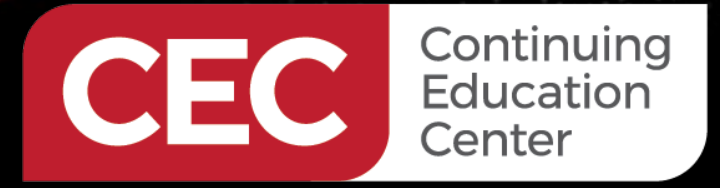

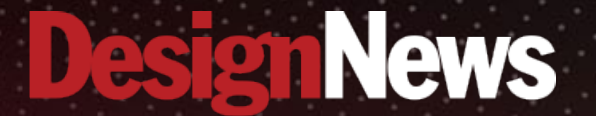

**Developing IoT Applications with Nordic nRF Modules** 

# **Day 2**:

**BLE Application Development Using Raytac Modules** 

Sponsored by

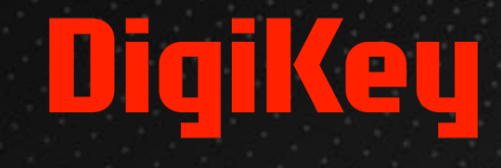

A.1.1.1.1.1.

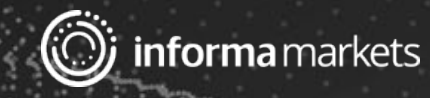

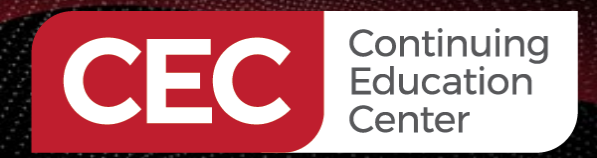

# DigiKey

# Webinar Logistics

- Turn on your system sound to hear the streaming presentation.
- If you have technical problems, click "Help" or submit a question asking for assistance.
- Participate in 'Attendee Chat' by maximizing the chat widget in your dock.

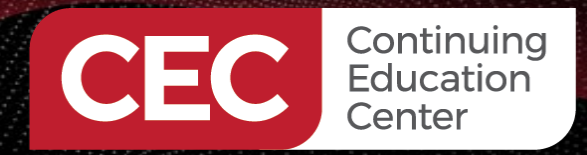

# DigiKey

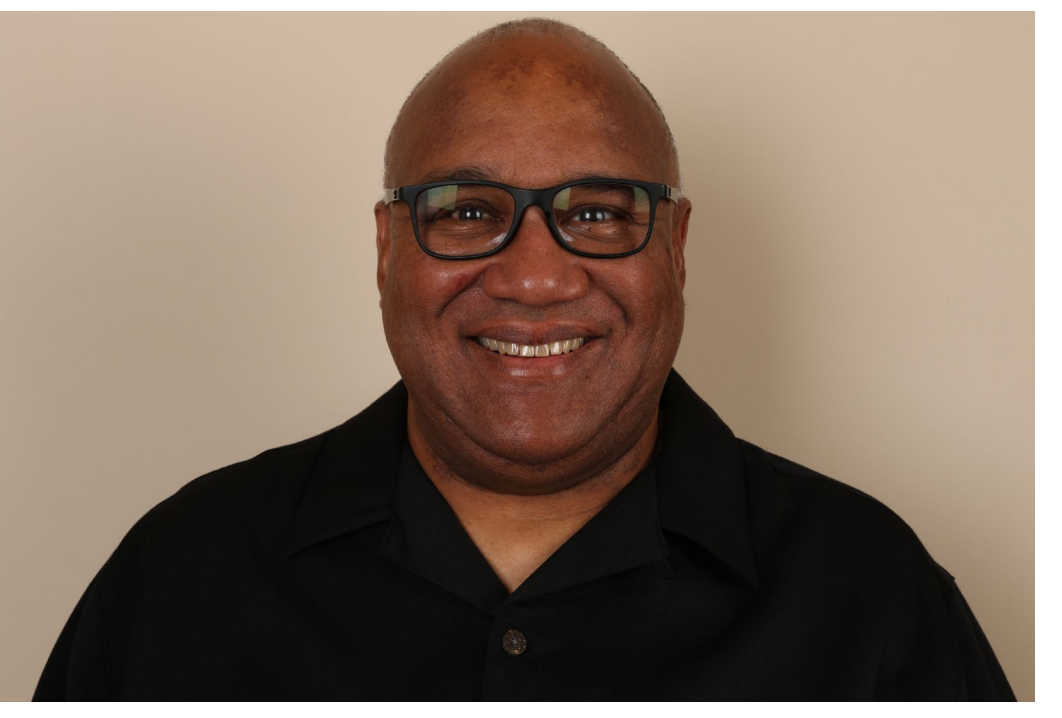

# Fred Eady

Visit 'Lecturer Profile' in your console for more details.

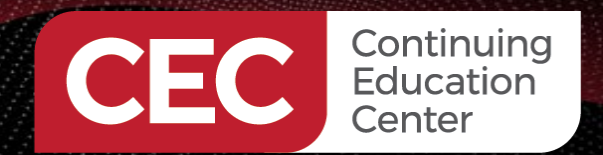

# AGENDA

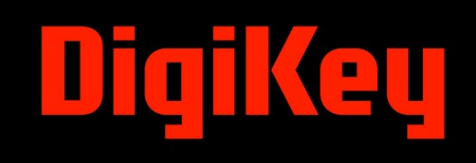

# MDBT50Q-DB-40 Walk Around nRF52840/MDBT50Q GPI0

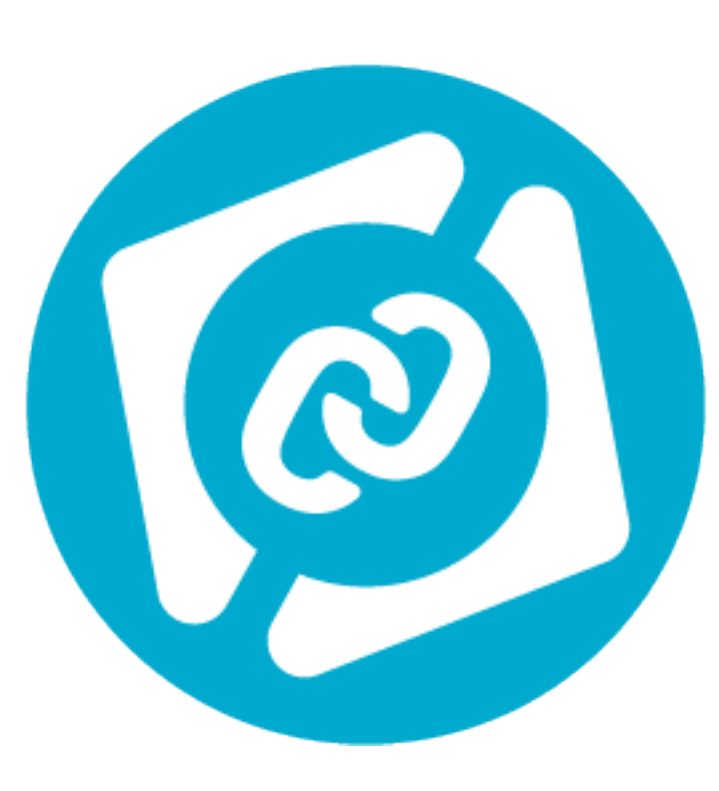

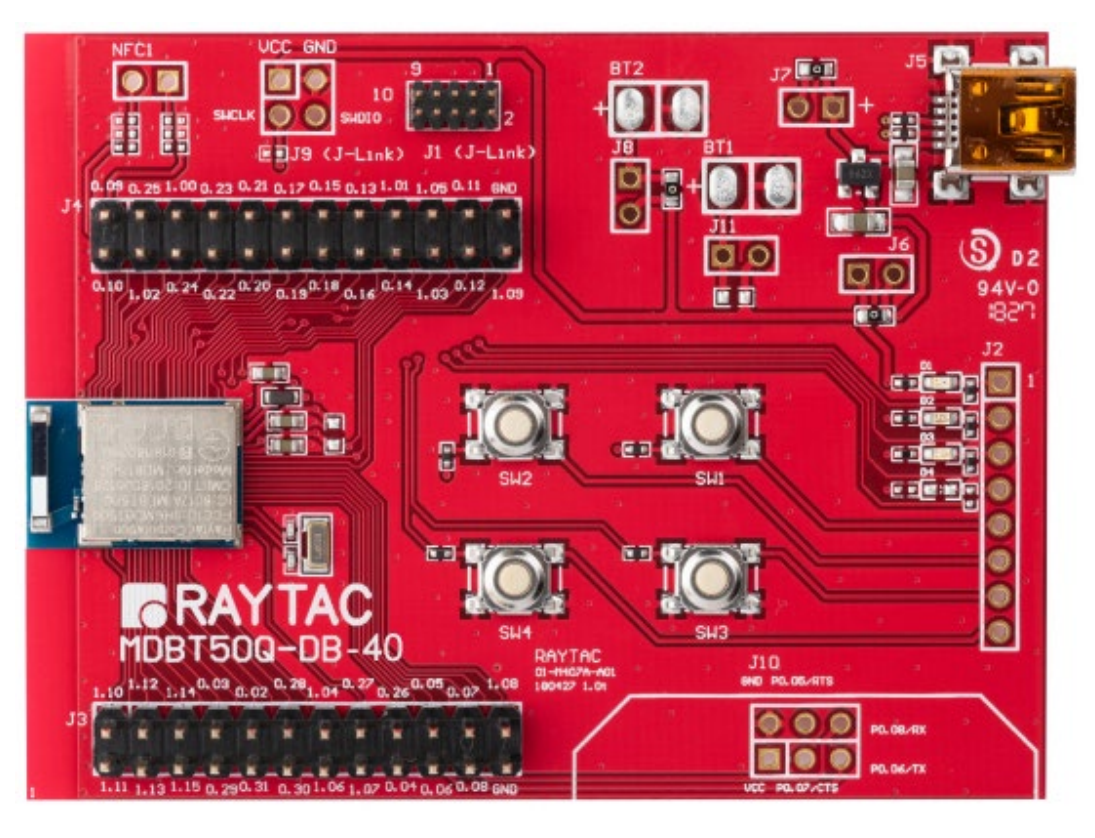

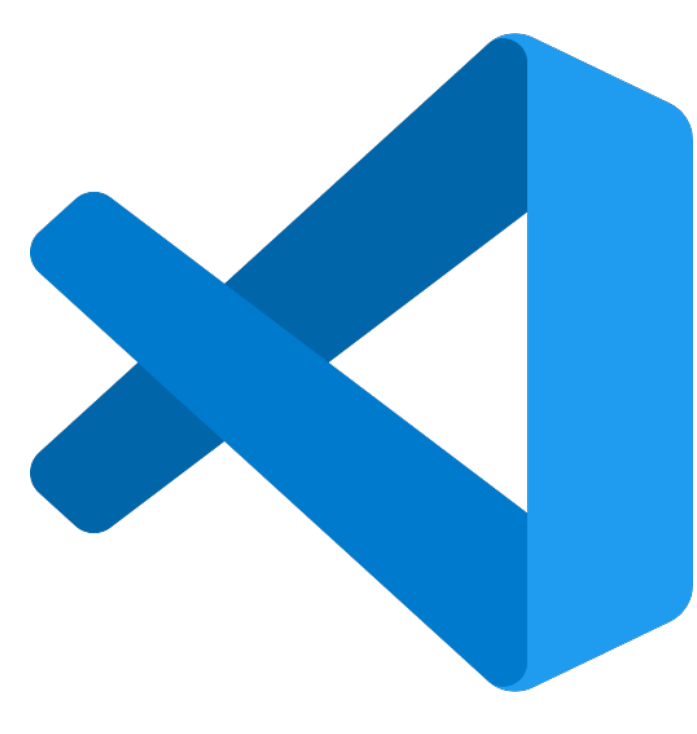

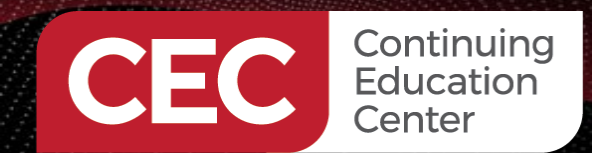

Developing IoT Applications with Nordic nRF Modules BLE Application Development Using Raytac Modules MDBT500-DB-40 Walk Around

### MDBT50Q-DB-40

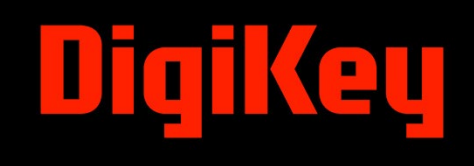

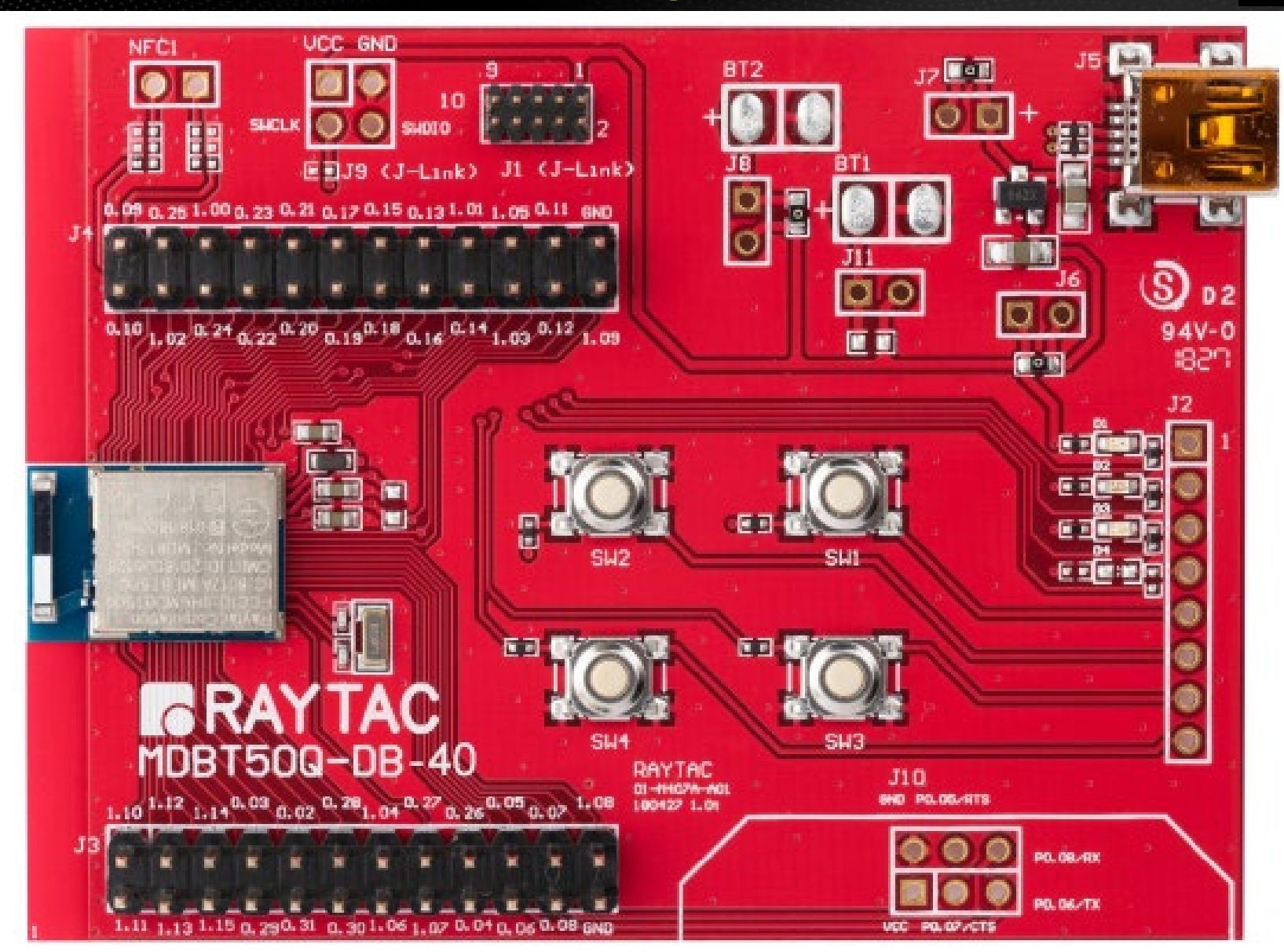

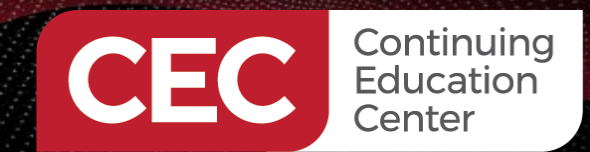

Developing IoT Applications with Nordic nRF Modules BLE Application Development Using Raytac Modules MDBT50Q-DB-40 Walk Around

### MDBT50Q-DB-40

# DigiKey

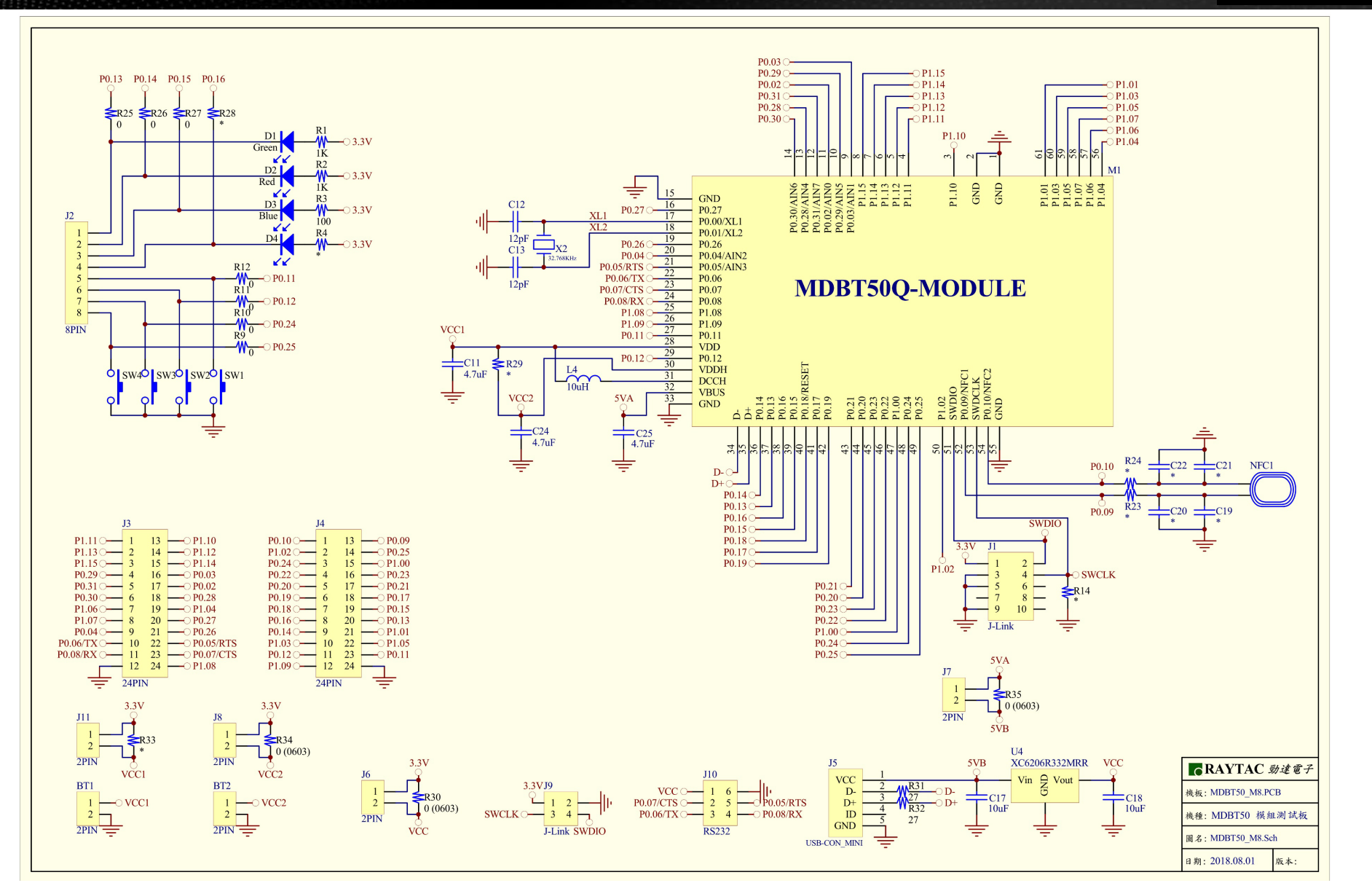

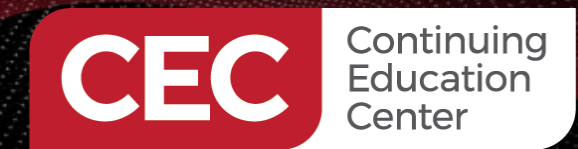

Developing IoT Applications with Nordic nRF Modules BLE Application Development Using Raytac Modules MDBT50Q-DB-40 Walk Around

## MDBT50Q-DB-40

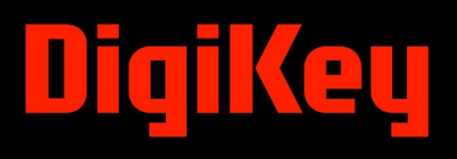

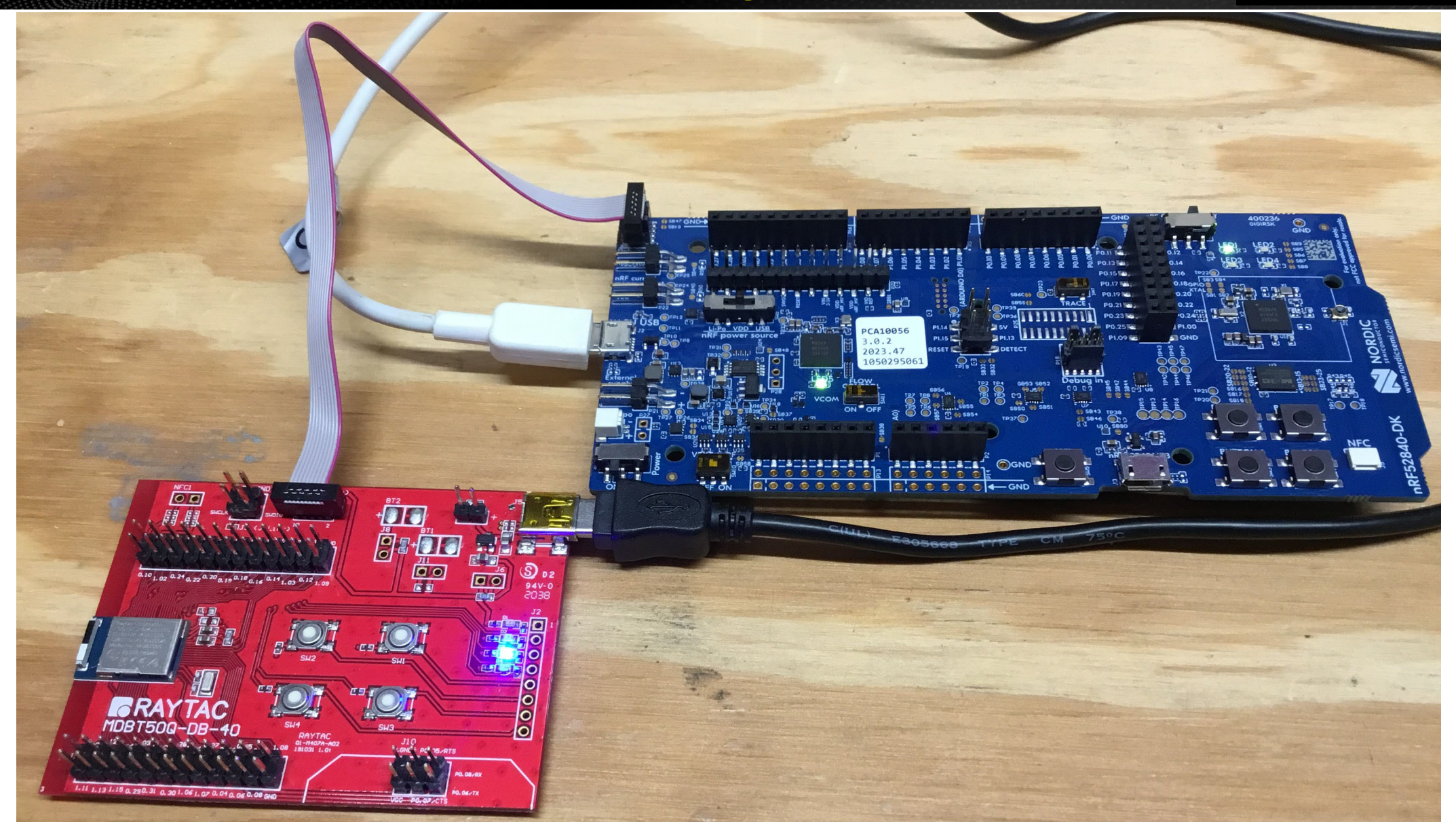

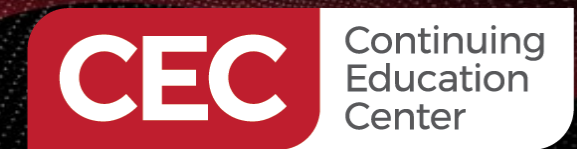

# **Devicetree – UARTO and UART1**

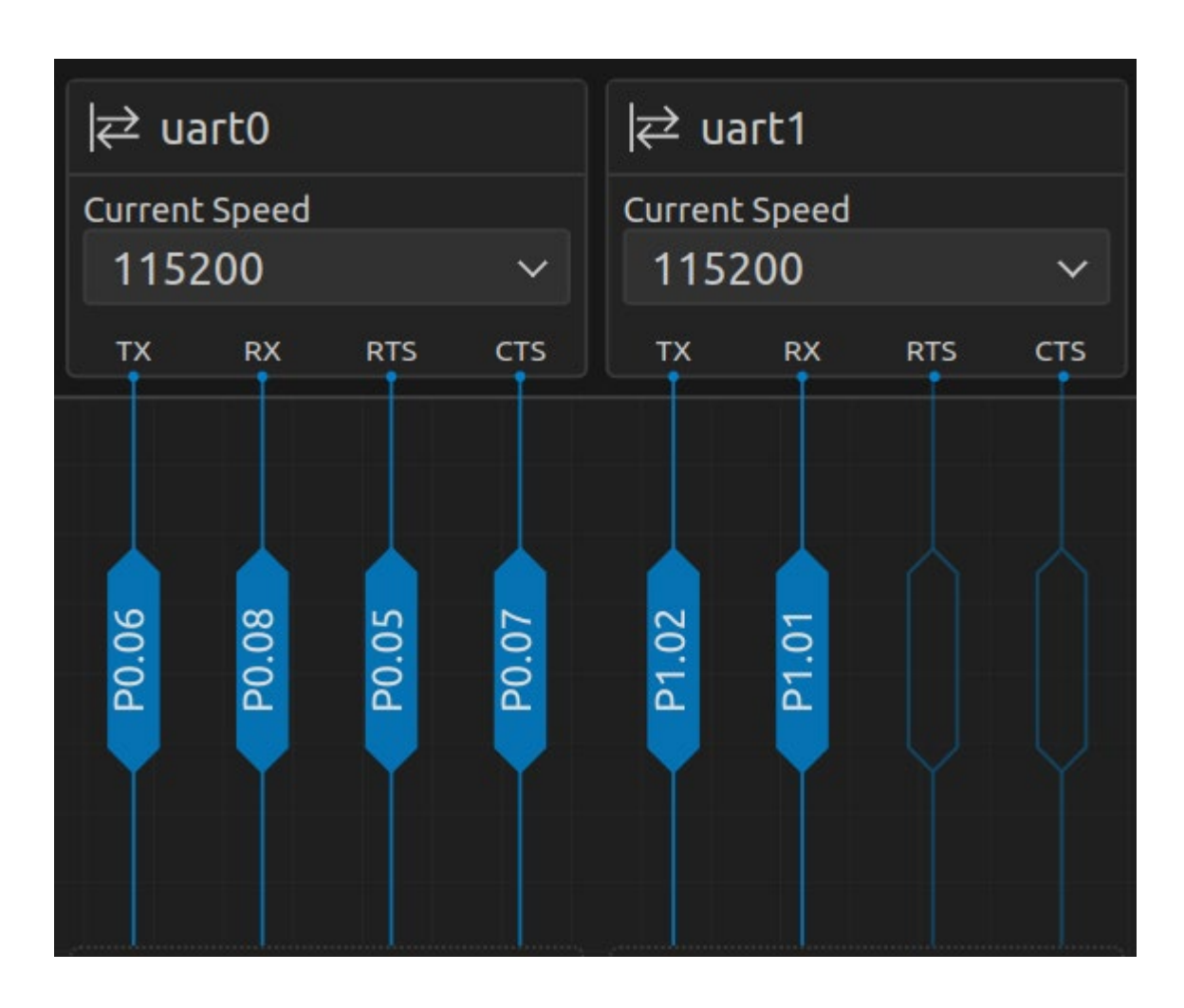

```
&uart0 {
  compatible = "nordic,nrf-uarte";
  status = "okay";
  current-speed = <115200>;
  pinctrl-0 = <&uart0_default>;
  pinctrl-1 = <&uart0_sleep>;
  pinctrl-names = "default", "sleep";
 };
```

```
&uart1 {
  compatible = "nordic,nrf-uarte";
  status = "okay";
  current-speed = <115200>; Needs to be 9600
  pinctrl-0 = <&uart1_default>;
  pinctrl-1 = <&uart1_sleep>;
  pinctrl-names = "default", "sleep";
 };
```

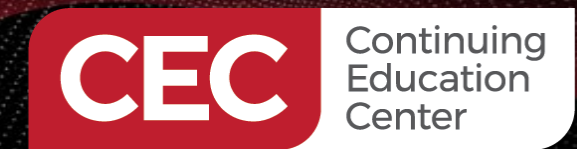

### **Pinctrl – UARTO and UART1**

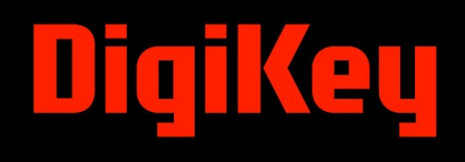

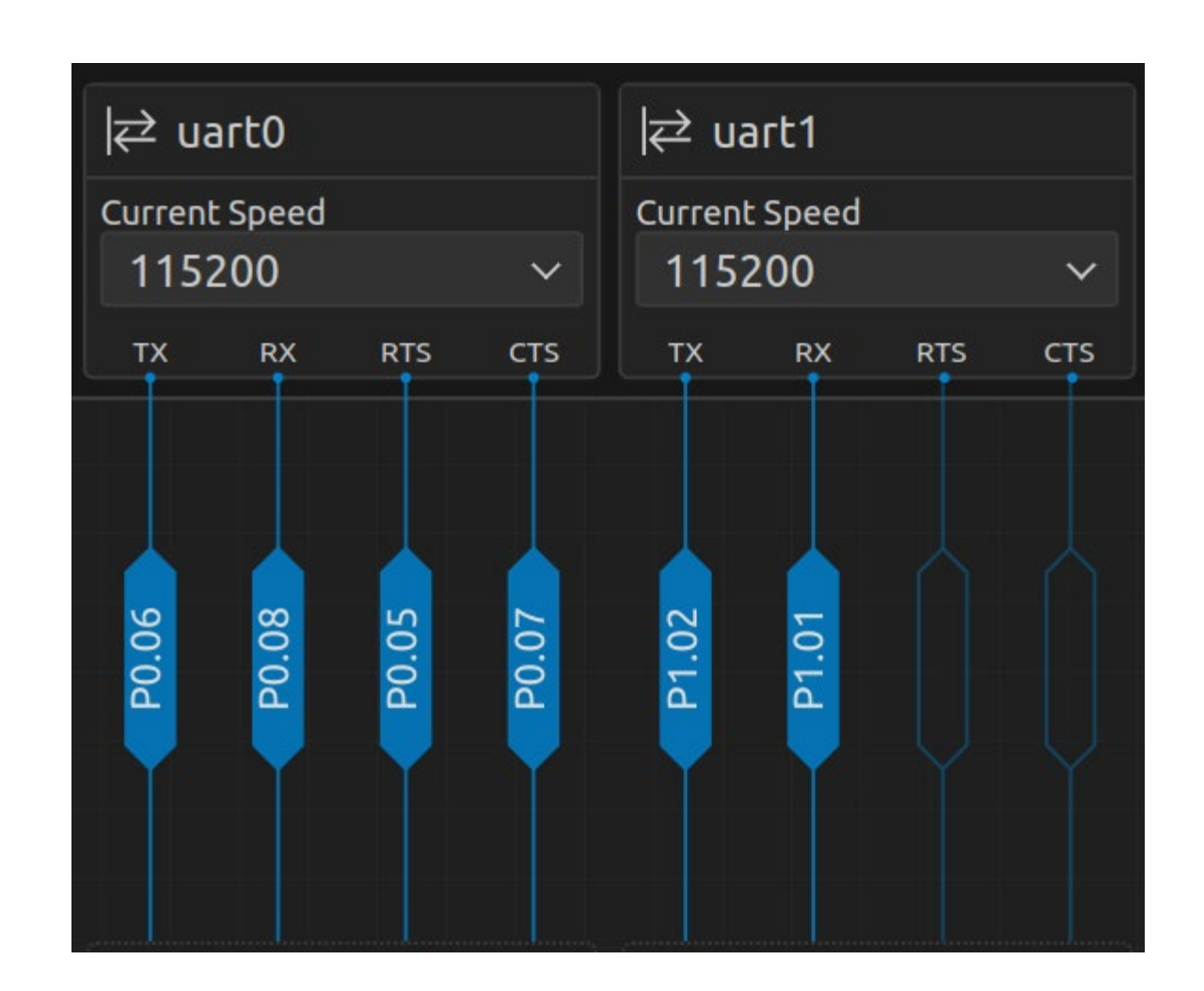

```
&pinctrl {
   uart0 default: uart0 default {
        group1 {
            psels = <NRF_PSEL(UART_TX, 0, 6)>,
                <NRF PSEL(UART RTS, 0, 5)>;
        };
        group2 {
            psels = <NRF_PSEL(UART_RX, 0, 8)>,
                <NRF PSEL(UART_CTS, 0, 7)>;
            bias-pull-up;
       };
     };
     uart0 sleep: uart0 sleep {
         group1 {
             psels = <NRF_PSEL(UART_TX, 0, 6)>,
                 <NRF PSEL(UART RX, 0, 8)>,
                 <NRF PSEL(UART RTS, 0, 5)>,
                 <NRF_PSEL(UART_CTS, 0, 7)>;
             low-power-enable;
        };
     };
     uart1 default: uart1 default {
         group1 {
             psels = <NRF_PSEL(UART_RX, 1, 1)>;
             bias-pull-up;
        };
         group2 {
             psels = <NRF PSEL(UART TX, 1, 2)>;
        };
     };
     uart1_sleep: uart1_sleep {
         group1 {
             psels = <NRF_PSEL(UART_RX, 1, 1)>,
                 <NRF PSEL(UART TX, 1, 2)>;
             low-power-enable;
         };
     };
```

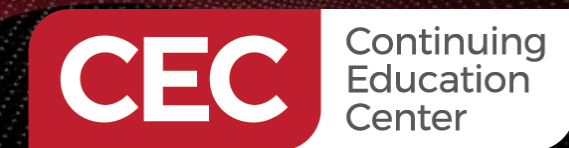

DigiKey

### **UARTO LED Control / MaxBotix Range Finder**

```
// Define receive buffer sizes and receive timeout
```

#define RECEIVE\_BUF0\_SIZE 16
#define RECEIVE\_BUF1\_SIZE 16
#define UART1\_RX\_MSG\_QUEUE\_SIZE 16
#define RECEIVE TIMEOUT 100

```
struct uart1_msg_queue_prototype
{
    uint8_t bites[RECEIVE_BUF1_SIZE];
    uint32_t len;
};
```

struct uart1\_msg\_queue\_prototype new\_msg;
struct uart1\_msg\_queue\_prototype incoming\_msg;

```
uint8_t uart1_double_buffer[2][RECEIVE_BUF1_SIZE];
uint8_t *uart1_buf_next = uart1_double_buffer[1];
uint8_t incoming_buf[RECEIVE_BUF1_SIZE + 1];
uint8_t bufindx;
uint8 t indx;
```

- // UART0 Receive Buffer Size LED Control
- // UART1 Receive Buffer Size MaxBotix Range Finder
- #define UART1\_RX\_MSG\_QUEUE\_SIZE 16 // Maximum number of UART1 Receive Buffers
  - // Receive timeout in mS

- // Used in MaxBotix UART1 Callback
- // MaxBotix Raw Incoming UART1 Data
- // MaxBotix Receive Buffers
- // MaxBotix Data Buffer
- // MaxBotix Buffer Array Index
- // MaxBotix Buffer Array Index

K\_MSGQ\_DEFINE(uart1\_rx\_msgq, sizeof(struct uart1\_msg\_queue\_prototype), UART1\_RX\_MSG\_QUEUE\_SIZE, 1);

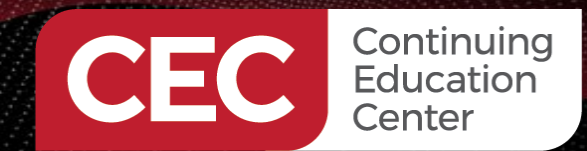

DigiKey

**UARTO LED Control / MaxBotix Range Finder** 

// Get the device pointers of the LEDs through gpio\_dt\_spec
static const struct gpio\_dt\_spec led0 = GPIO\_DT\_SPEC\_GET(DT\_ALIAS(led0), gpios);
static const struct gpio\_dt\_spec led1 = GPIO\_DT\_SPEC\_GET(DT\_ALIAS(led1), gpios);
static const struct gpio\_dt\_spec led2 = GPIO\_DT\_SPEC\_GET(DT\_ALIAS(led2), gpios);

// Get the device pointer of the UART hardware
const struct device \*uart\_0 = DEVICE\_DT\_GET(DT\_NODELABEL(uart0));
const struct device \*uart\_1 = DEVICE\_DT\_GET(DT\_NODELABEL(uart1));

// Define the transmission buffer, which is a buffer to hold the data to be sent over UART0
static uint8\_t tx\_buf0[] = {"\r\nBLE Application Development Using Raytac Modules\r\n"
"\r\nPress 1-3 on your keyboard to toggle LEDS 1-3 on the MDBT50Q-DB-40 dev board\r\n"
"Press ENTER to extinguish all LEDS\r\n"};

// Define the UART0 LED Control receive buffer
static uint8\_t rx\_buf0[RECEIVE\_BUF0\_SIZE] = {0};

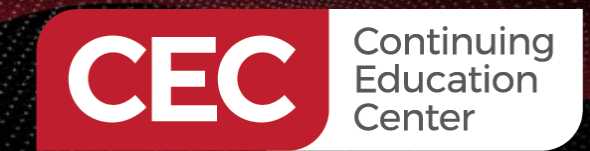

# DigiKey

### **MaxBotix Range Finder – Operating on UART1**

// raytac\_mdbt50q\_db\_40\_nrf52840.overlay

// This overlay will override the default 115200 baud rate for UART1

// To get started, press Ctrl+Space to bring up the completion menu and view the available nodes.

// You can also use the buttons in the sidebar to perform actions on nodes.
// Actions currently available include:

- // \* Enabling / disabling the node
- // \* Adding the bus to a bus
- // \* Removing the node
- // \* Connecting ADC channels

// For more help, browse the DeviceTree documentation at https://docs.zephyrproject.org/latest/guides/dts/index.html
// You can also visit the nRF DeviceTree extension documentation at https://nrfconnect.github.io/vscode-nrf-

// connect/devicetree/nrfdevicetree.html

```
&uart1 {
  compatible = "nordic,nrf-uarte";
  status = "okay";
  current-speed = <9600>;
  pinctrl-0 = <&uart1_default>;
  pinctrl-1 = <&uart1_sleep>;
  pinctrl-names = "default", "sleep";
 };
```

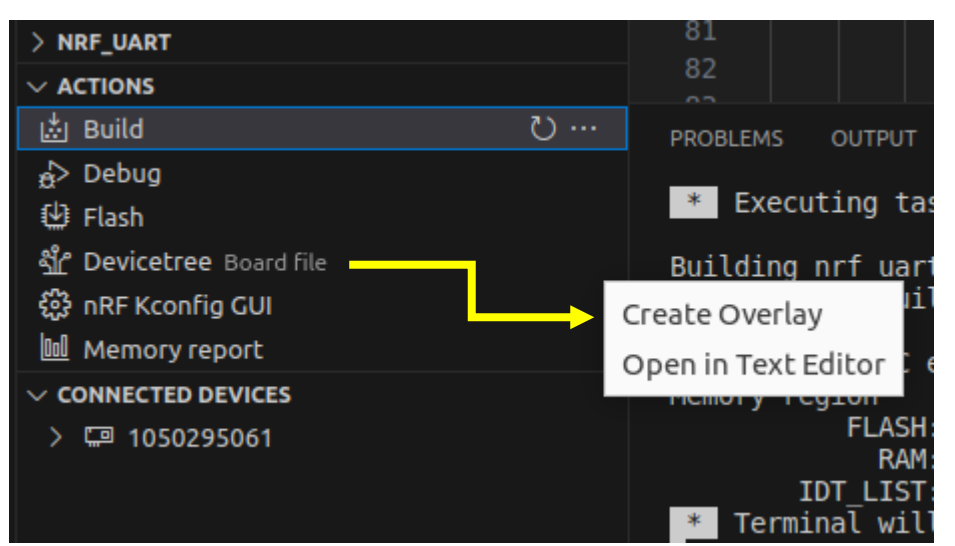

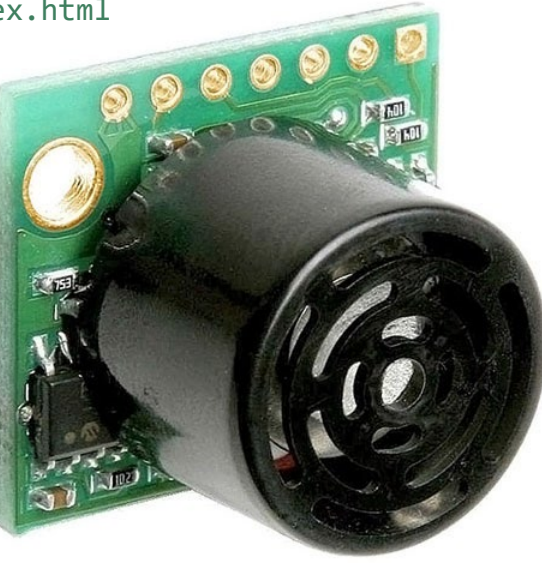

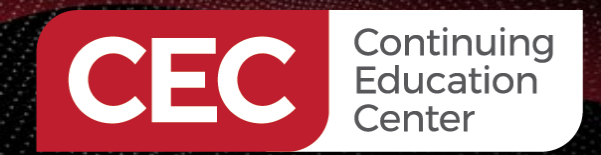

### **UARTO/LED Control Callback Function**

# DigiKey

// Define the callback function for UART0 - LED Control
static void uart0\_cb(const struct device \*dev, struct uart\_event \*evt0, void \*user\_data)
{
 switch (evt0->type) {
 case UART\_RX\_RDY:
 switch(evt0->data.rx.len)
 }
}

#### i case 1:

```
switch(evt0->data.rx.buf[evt0->data.rx.offset])
```

#### {

```
case '1':
  gpio_pin_toggle_dt(&led0);
break;
case '2':
  gpio_pin_toggle_dt(&led1);
break;
case '3':
  gpio_pin_toggle_dt(&led2);
break;
case '\r':
  gpio_pin_set_dt(&led0,0);
  gpio_pin_set_dt(&led1,0);
  gpio_pin_set_dt(&led2,0);
break;
```

#### break;

}

```
case UART_RX_DISABLED:
    uart_rx_enable(dev ,rx_buf0,sizeof rx_buf0,RECEIVE_TIMEOUT);
    break;
    default:
    break;
```

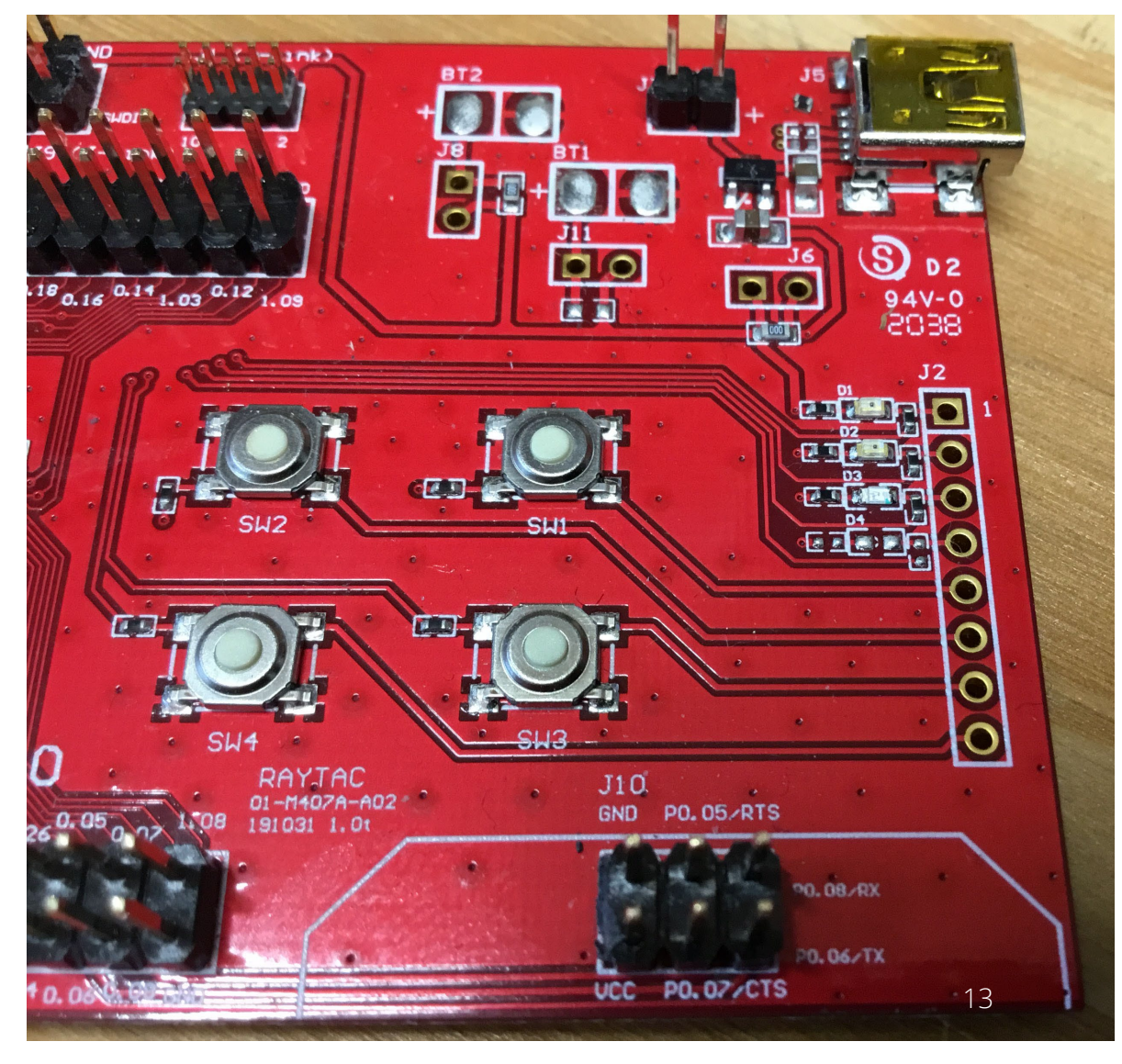

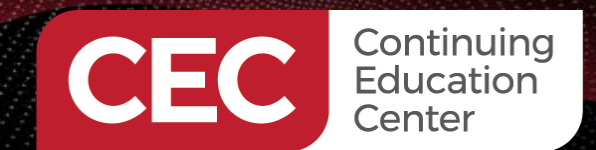

### **MaxBotix Range Finder Callback Function**

# DigiKey

// Define the callback function for UART1 - MaxBotix Range Finder static void uart1 cb(const struct device \*dev, struct uart event \*evt1, void \*user data) switch (evt1->type) { case UART RX RDY: memcpy(new\_msg.bites, evt1->data.rx.buf + evt1->data.rx.offset, evt1->data.rx.len); new msg.len = evt1->data.rx.len; if(k msgq put(&uart1 rx msgq, &new msg, K NO WAIT) != 0) printk("Error: UART RX msg queue full\r\n"); break; case UART RX BUF REQUEST: uart rx buf rsp(uart 1, uart1 buf next, RECEIVE BUF1 SIZE); break; case UART RX BUF RELEASED: uart1\_buf\_next = evt1->data.rx buf.buf; break; **case** UART RX DISABLED: uart rx enable(uart 1 ,uart1 double buffer[0], RECEIVE BUF1 SIZE, RECEIVE TIMEOUT); break; default: break;

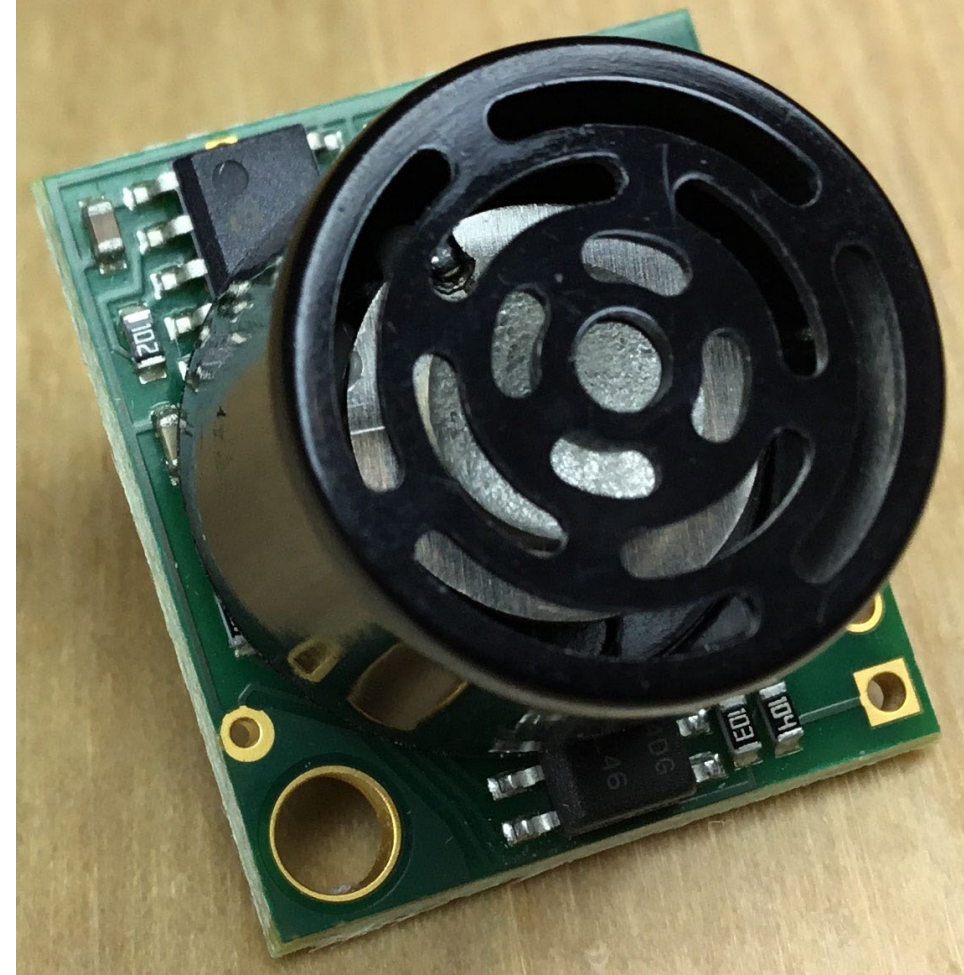

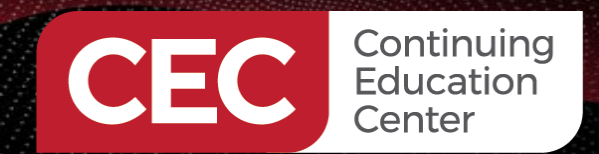

# **Configure UARTO LED Control GPIO**

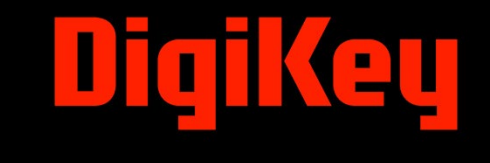

```
// Verify that the LED Control UART0 device is ready
if (!device_is_ready(uart_0)){
    printk("UART0 device not ready\r\n");
    return 1 ;
```

```
// Verify that the MaxBotix UART1 device is ready
if (!device_is_ready(uart_1)){ // MaxBotix
    printk("UART1 device not ready\r\n");
    return 1;
```

```
// Verify that the LED devices are ready
if (!device_is_ready(led0.port)){
    printk("GPIO device is not ready\r\n");
    return 1;
```

```
// Configure the GPIOs of the LEDs
gpio_pin_configure_dt(&led0, GPIO_OUTPUT_ACTIVE);
gpio_pin_configure_dt(&led1, GPIO_OUTPUT_ACTIVE);
gpio_pin_configure_dt(&led2, GPIO_OUTPUT_ACTIVE);
```

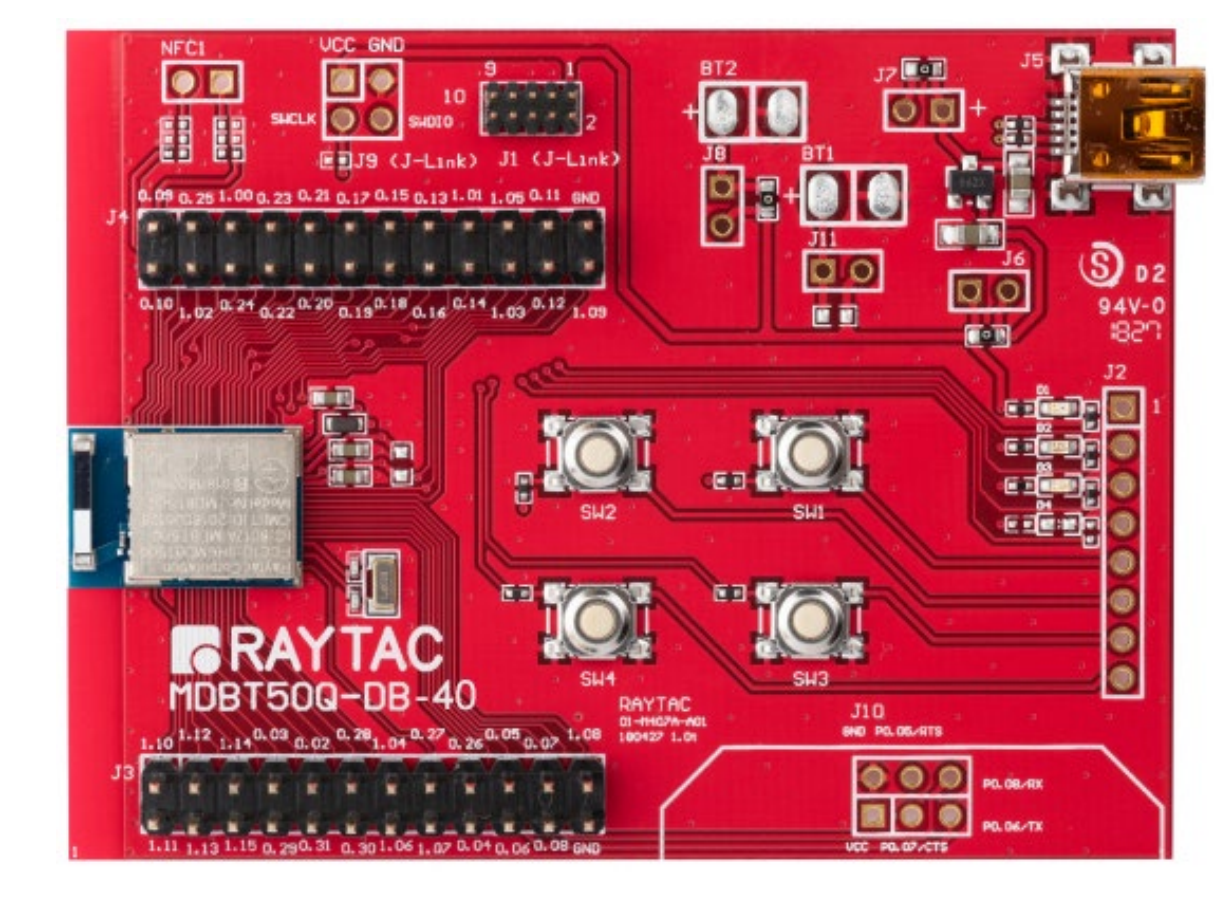

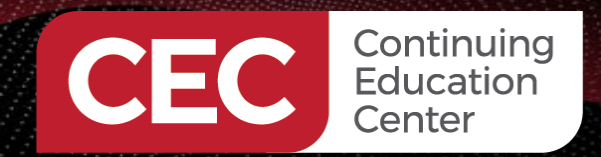

### **Enable UART0 and UART1**

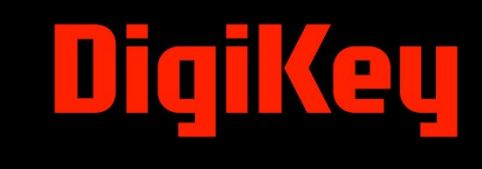

PD. 06-TX

```
// Register the UART callback functions
uart_callback_set(uart_0, uart0_cb, NULL); // LED Control
uart callback set(uart 1, uart1 cb, NULL); // MaxBotix Range Finder
// Send the banner message
uart_tx(uart_0, tx_buf0, sizeof(tx_buf0), SYS_FOREVER_MS);
// Start receiving by calling uart rx enable() and pass it the address of the receive buffer
uart rx enable(uart 0 ,rx buf0,sizeof rx buf0,RECEIVE TIMEOUT);
                                                                                                      UART1 RX - MaxBotix
                                                                                                                                           UART0
uart rx enable(uart 1 ,uart1 double buffer[0], RECEIVE BUF1 SIZE, RECEIVE TIMEOUT);
// Retrieve and process the incoming UART1 data
                                                                                                      VCC GND
    while (1) {
         k msgq get(&uart1 rx msgq, &incoming msg, K FOREVER);
                                                                                                      O 1048
         for(indx = 0; indx < incoming msg.len; indx++)</pre>
                                                                                            0, 25 1.00 0, 23 0.21 0, 17 0.15 0, 13 1.01 1, 05 0.11 GND
             incoming buf[bufindx++] = incoming msg.bites[indx];
                                                                                                                                     00
                                                                                             .02 0.24 0.22 0.20 0.19 0.18 0.16 0.14 1.03 0.12 1.09
                                                                                                                                     for(indx = 0; indx < bufindx; indx++)</pre>
             if(incoming buf[indx] == 0x0D)
                                                                                                      bufindx = 0;
                printk("%s\r\n",incoming buf);
                                                                                           MDBT50Q-DB-40
                                                                                                                                       J10
840 P0.05/RTS
                                                                                          1.10 1.12 1.14 0.03 0.02 0.28 1.04 0.27 0.26 0.05 0.07 1.08
                                                                                                                                        000 POLOBLARX 16
```

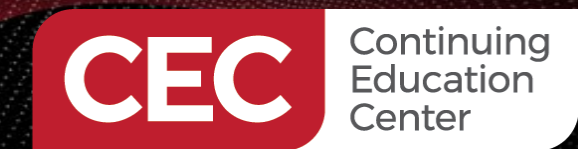

### **Fire It Up**

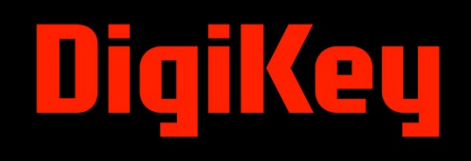

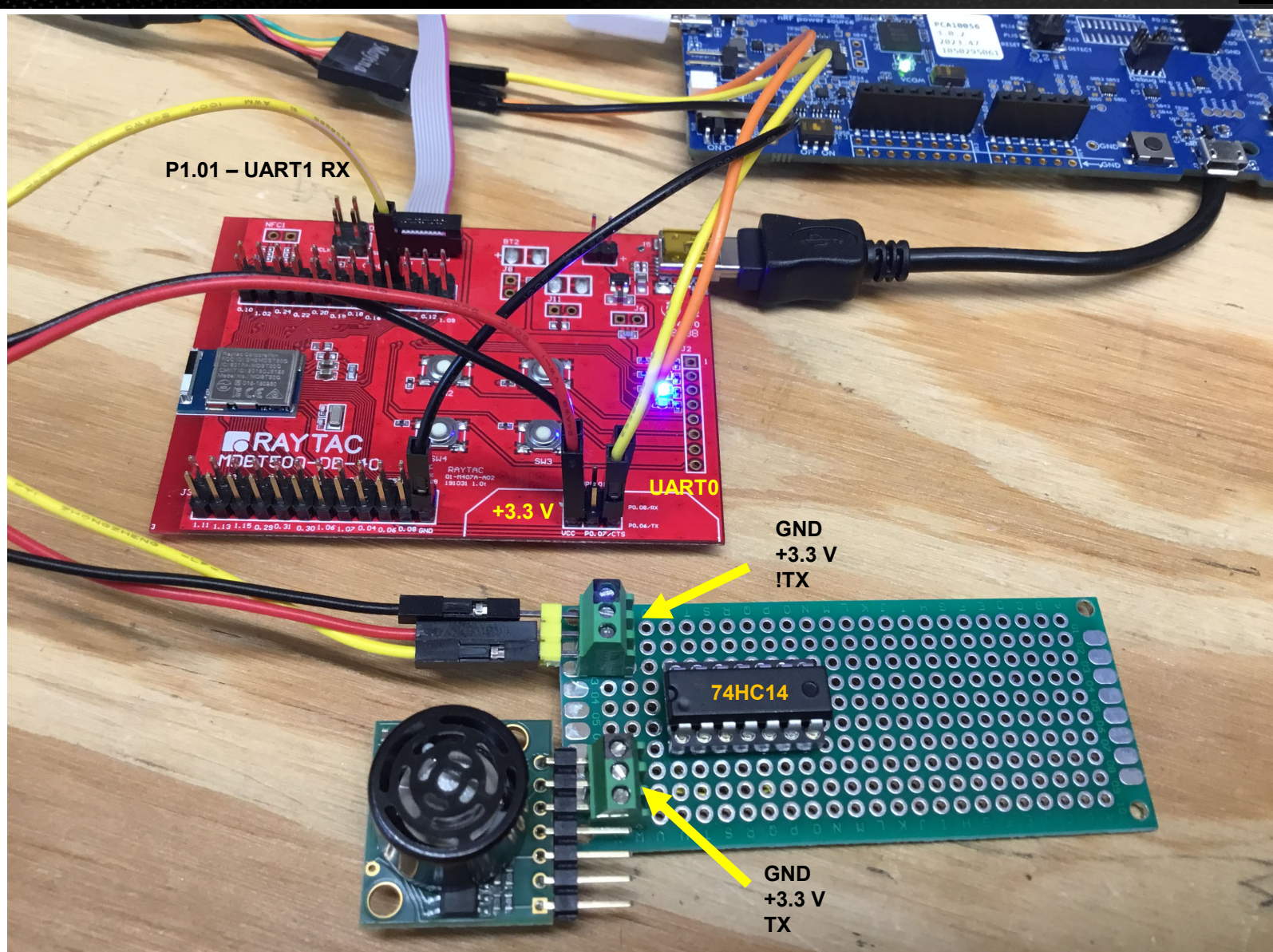

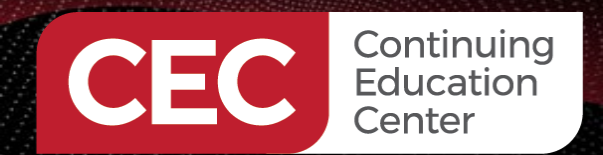

# MaxBotix Range Packet

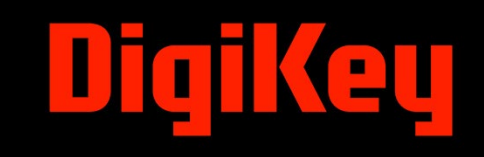

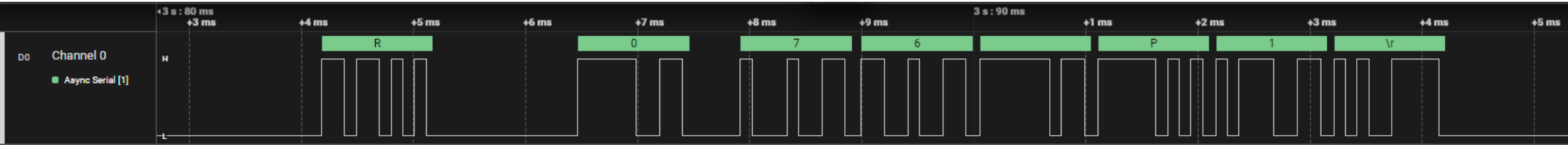

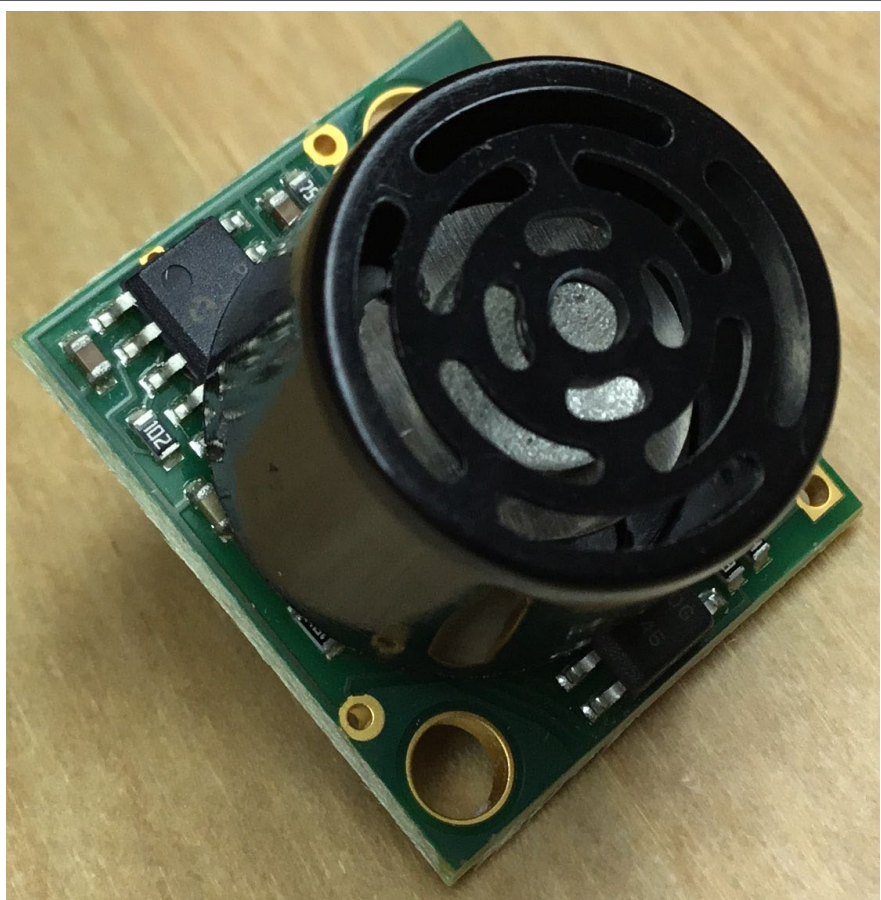

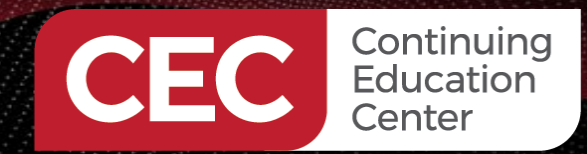

# **Fire It Up**

| > NRF_UART                   |   | PROBLEMS OUTPUT DEF   |
|------------------------------|---|-----------------------|
| $\sim$ actions               |   |                       |
| 📩 Build                      |   | *** Booting nRF Conne |
| £≻ Debug                     |   |                       |
| 🔮 Flash                      | 🕲 | BLE Application Devel |
| ഷ്മ് Devicetree Overlay file |   | Press 1-3 on your key |
| 錢 nRF Kconfig GUI            |   | Press ENTER to exting |
| 🔟 Memory report              |   | R052 P1<br>R052 P1    |
| $\sim$ connected devices     |   | R052 P1               |
| ∨ 🖽 1050295061               |   | R052 P1               |
| NRF52840_xxAA_REV2           |   | R052 P1<br>R052 P1    |
| > VCOM0 /dev/ttyACM0         |   | R053 P1               |
| VCOM1 /dev/ttyACM1           |   | R052 P1               |
| ▶ VCOM2 /dev/ttyUSB0         | Ą | R052 P1               |
| ▶ RTT                        |   | R052 P1               |

R052 P1

G CONSOLE TERMINAL PORTS SERIAL MONITOR NRF TERMINAL t SDK d96769faceca \*\*\* opment Using Raytac Modules board to toggle LEDS 1-3 on the MDBT50Q-DB-40 dev board uish all LEĎŠ 00 **BLUE OFF** 0 0 00

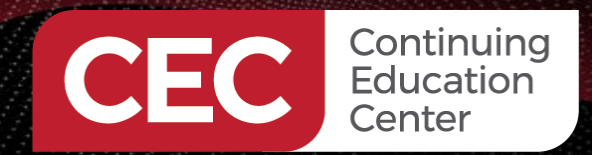

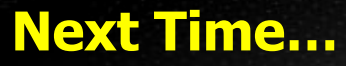

# DigiKey

# Thank you for attending!!!

# Please consider the resources below:

- Today's Download Package
- nordicsemi.com
- nRF52840 User Guide
- raytac.com
- maxbotix.com

# MORE TO COME..

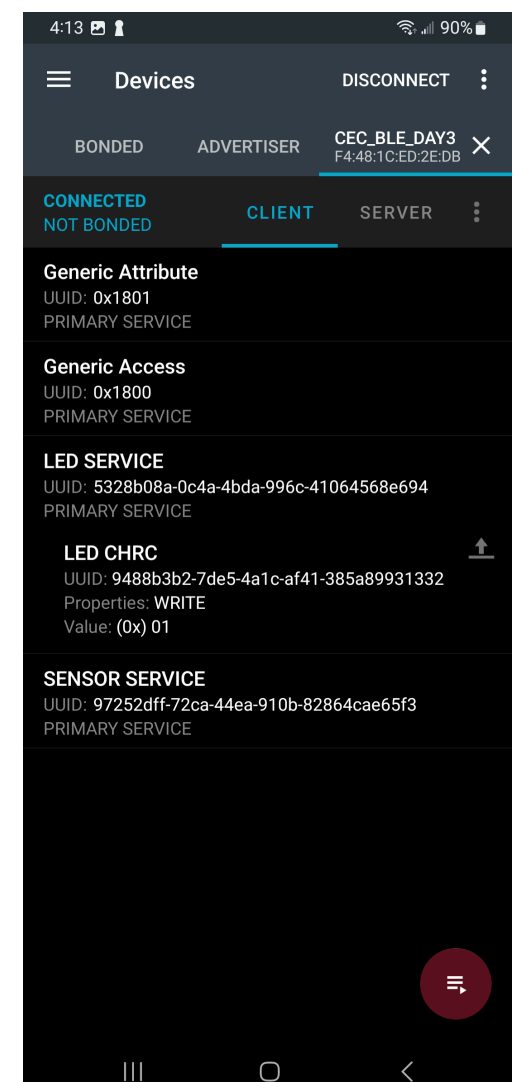

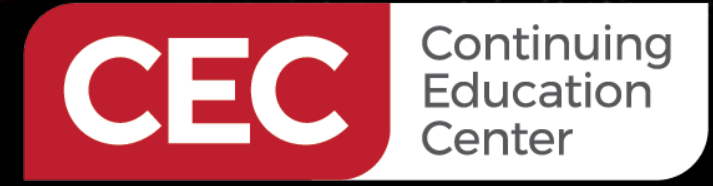

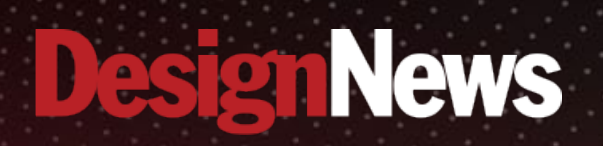

# Thank You

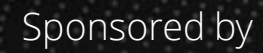

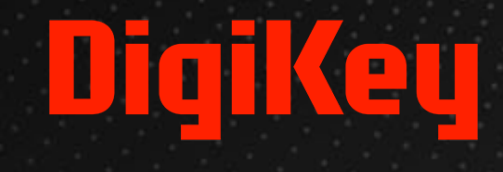

SALANA.

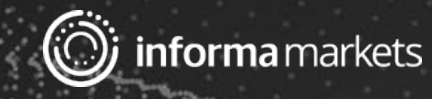